# HyperWare<sup>®</sup> Restaurant Software Quick Reference Card

ICE 5500Plus and ICE 5700Plus with SPOS 08A

Note: Printing a second receipt, the customer receipt, is an option for all transactions.

#### Credit Sale

| Terminal Displa            | ı <b>y</b> | Action                                                 |  |
|----------------------------|------------|--------------------------------------------------------|--|
| SWIPE CUSTOMER CARD        |            | Swipe credit card through card reader.                 |  |
| ENTER SERVER NU            | MBER       | Enter Server number.                                   |  |
| BASE AMOUNT                | \$0.00     | Enter amount of sale.                                  |  |
| 10% 15%                    | 20%        | Select Tip%, or touch OTHER to enter a specific tip    |  |
| OTHER AMOUNT               | NONE       | amount. NONE bypasses tip function.                    |  |
| TIP CONFIRMATION           | \$X.XX     | Touch YES or NO to confirm Tip amount.                 |  |
| TOTAL CONFIRMATION         | \$X.XX     | Touch YES or NO to confirm Total amount.               |  |
| COMMS                      |            | Terminal dials host.                                   |  |
| SIGN BELOW AND PRESS ENTER |            | Sign screen for Electronic Receipt Capture.            |  |
| X                          |            | Important: Use only provided stylus on screen.         |  |
| RESPONSE                   |            | Approval number is displayed on screen, and printed on |  |
| Approval                   | 123456     | receipt.                                               |  |
|                            |            |                                                        |  |

#### Debit Sale

| Terminal Display    |                    | ,        | Action                                                 |
|---------------------|--------------------|----------|--------------------------------------------------------|
| PRESS HERE FOR MENU |                    | ENU      | Touch the Menu Bar at top of screen.                   |
|                     | NEW TRANS          |          | Touch NEW TRANS on the display.                        |
|                     | SALE               |          | Touch SALE on the display.                             |
|                     | CREDIT CARD DE     | BIT CARD | Touch DEBIT CARD on the display.                       |
|                     | SWIPE CUSTOMER C   | ARD      | Swipe card through card reader.                        |
|                     | ENTER SERVER NUM   | IBER     | Enter Server number.                                   |
|                     | BASE AMOUNT        | \$0.00   | Enter amount of sale.                                  |
|                     | 10% 15%            | 20%      | Select Tip%, or touch OTHER to enter a specific tip    |
|                     | OTHER AMOUNT       | NONE     | amount. NONE will bypass the tip function.             |
|                     | TIP CONFIRMATION   | \$X.XX   | Touch YES or NO to confirm Tip amount.                 |
|                     | TOTAL CONFIRMATION | \$X.XX   | Touch YES or NO to confirm Total amount.               |
|                     | PIN PAD Waiting    | for PIN  | Customer enters PIN on terminal keypad.                |
| COMMS               |                    |          | Terminal dials host.                                   |
| RESPONSE            |                    |          | Approval number is displayed on screen, and printed on |
|                     | Approval           | 123456   | receipt.                                               |

## **Credit or Debit Refund**

| Terminal Display       | Action                                              |
|------------------------|-----------------------------------------------------|
| PRESS HERE FOR MENU    | Touch Menu Bar at top of screen.                    |
| NEW TRANS              | Touch NEW TRANS on display.                         |
| REFUND                 | Touch REFUND on display.                            |
| CREDIT CARD DEBIT CARD | Touch CREDIT or DEBIT on display.                   |
| SWIPE CUSTOMER CARD    | Swipe card through card reader.                     |
| AMOUNT \$0.00          | Enter amount of refund (Debit customer enters PIN.) |
| TRANSACTION ACCEPTED   | Refund is complete                                  |

# Server Sign-On

| Terminal Display     | Action                                       |  |
|----------------------|----------------------------------------------|--|
| PRESS HERE FOR MENU  | Touch Menu Bar at top of screen.             |  |
| SERVER               | Touch SERVER on display.                     |  |
| ADD/REMOVE           | Touch ADD/REMOVE on display.                 |  |
| ENTER SERVER NUMBER  | Enter Server ID and press ENTER.             |  |
| SIGN-ON?             | Touch YES to add this Server ID to terminal. |  |
| TRANSACTION ACCEPTED | Server Sign-On is complete.                  |  |

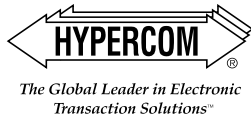

HyperWare<sup>®</sup> Restaurant Software

Open Tab

| Terminal Display      | Action                                                  |
|-----------------------|---------------------------------------------------------|
| PRESS HERE FOR MENU   | Touch the Menu Bar at top of screen.                    |
| TAB                   | Touch TAB on the display.                               |
| OPEN CLOSE PRINT      | Touch OPEN on display to open a Tab.                    |
| SWIPE CUSTOMER CARD   | Swipe credit card through card reader.                  |
| ENTER SERVER NUMBER   | Enter Server number.                                    |
| BASE AMOUNT \$0.00    | Enter amount of sale.                                   |
| TOTAL CORRECT? \$0.00 | Touch YES to confirm adjusted total amount.             |
| COMMS                 | Terminal dials host.                                    |
| RESPONSE              | Approval number is displayed on screen, and printed on  |
| Approval 123456       | receipt.                                                |
| FF                    | Close Tab                                               |
| Terminal Display      | Action                                                  |
| PRESS HERE FOR MENU   | Touch Menu Bar at ton of screen                         |
|                       | Touch TAB on display                                    |
|                       | Touch CLOSE on display to close a Tab                   |
|                       | Enter Terminal Password                                 |
|                       | Enter invoice number of Open Tab                        |
|                       | Touch VES if this is correct Invoice Number             |
|                       | Touch YES to confirm NO to change amount                |
|                       | Close Tab is complete                                   |
| I RANGAUTION AUGEPTED |                                                         |
|                       | Tip Adjust                                              |
| Terminal Display      | Action                                                  |
| PRESS HERE FOR MENU   | Touch Menu Bar at top of screen.                        |
| BATCH                 | Touch BATCH on display.                                 |
| ADJUST                | Touch ADJUST on display.                                |
| ENTER INVOICE NUMBER  | Enter invoice number of original sale.                  |
| BASE AMOUNT \$0.00    | Enter tip amount and press ENTER.                       |
| ENTER TIP \$0.00      |                                                         |
| TOTAL CORRECT? \$0.00 | Touch YES to confirm adjusted total amount.             |
| TRANSACTION ACCEPTED  | Tip Adjust is complete.                                 |
|                       | Void                                                    |
| Terminal Display      | Action                                                  |
| PRESS HERE FOR MENU   | Touch Menu Bar at top of screen.                        |
| BATCH                 | Touch BATCH on display.                                 |
| VOID                  | Touch VOID on display.                                  |
| LAST BY INVOICE       | Touch LAST. To Void a transaction, touch BY INVOICE.    |
| VOID                  | Touch YES to void this transaction. Touch NO if this is |
| XXXXXX \$0.00         | not correct invoice number.                             |
| COMMS                 | Terminal dials host.                                    |
| TRANSACTION ACCEPTED  | Void is complete.                                       |
| Ror                   | print Last Receint                                      |
| Terminal Display      | Action                                                  |
|                       | Touch Menu Bar at top of screen                         |
|                       | Touch REPORTS on display                                |
|                       | Touch REPORTS on display.                               |
|                       | Touch NET KINT OILUISplay.                              |
|                       |                                                         |
|                       |                                                         |
|                       | REVEIF I.                                               |
| KEPKINI COMPLETE      | Receipt is printed.                                     |

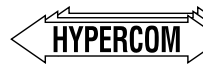

The Global Leader in Electronic

Transaction Solutions"

# World Headquarters

2851 West Kathleen Road • Phoenix, AZ 85053
602.504.5000 • 877.HYPERCOM within USA • Fax: 602.866.5380
e-mail: info@hypercom.com • web: www.hypercom.com
© Hypercom Corporation, 2002-2004. Printed in the United States of America

940318-009, rev. C

# HyperWare<sup>®</sup> Restaurant Software Quick Reference Card

ICE 5500Plus and ICE 5700Plus with SPOS 08A

Note: Printing a second receipt, the customer receipt, is an option for all transactions.

#### Credit Sale

| Torminal Display           | 1      | Action                                                 |
|----------------------------|--------|--------------------------------------------------------|
|                            |        | Action                                                 |
| SWIPE CUSTOMER CARD        |        | Swipe credit card through card reader.                 |
| ENTER SERVER NU            | /IBER  | Enter Server number.                                   |
| BASE AMOUNT                | \$0.00 | Enter amount of sale.                                  |
| 10% 15%                    | 20%    | Select Tip%, or touch OTHER to enter a specific tip    |
| OTHER AMOUNT               | NONE   | amount. NONE bypasses tip function.                    |
| TIP CONFIRMATION           | \$X.XX | Touch YES or NO to confirm Tip amount.                 |
| TOTAL CONFIRMATION         | \$X.XX | Touch YES or NO to confirm Total amount.               |
| COMMS                      |        | Terminal dials host.                                   |
| SIGN BELOW AND PRESS ENTER |        | Sign screen for Electronic Receipt Capture.            |
| X                          |        | Important: Use only provided stylus on screen.         |
| RESPONSE                   |        | Approval number is displayed on screen, and printed on |
| Approval                   | 123456 | receipt.                                               |
|                            |        |                                                        |

#### Debit Sale

| Terminal Display    |                    | ,        | Action                                                 |
|---------------------|--------------------|----------|--------------------------------------------------------|
| PRESS HERE FOR MENU |                    | ENU      | Touch the Menu Bar at top of screen.                   |
|                     | NEW TRANS          |          | Touch NEW TRANS on the display.                        |
|                     | SALE               |          | Touch SALE on the display.                             |
|                     | CREDIT CARD DE     | BIT CARD | Touch DEBIT CARD on the display.                       |
|                     | SWIPE CUSTOMER C   | ARD      | Swipe card through card reader.                        |
|                     | ENTER SERVER NUM   | IBER     | Enter Server number.                                   |
|                     | BASE AMOUNT        | \$0.00   | Enter amount of sale.                                  |
|                     | 10% 15%            | 20%      | Select Tip%, or touch OTHER to enter a specific tip    |
|                     | OTHER AMOUNT       | NONE     | amount. NONE will bypass the tip function.             |
|                     | TIP CONFIRMATION   | \$X.XX   | Touch YES or NO to confirm Tip amount.                 |
|                     | TOTAL CONFIRMATION | \$X.XX   | Touch YES or NO to confirm Total amount.               |
|                     | PIN PAD Waiting    | for PIN  | Customer enters PIN on terminal keypad.                |
| COMMS               |                    |          | Terminal dials host.                                   |
| RESPONSE            |                    |          | Approval number is displayed on screen, and printed on |
|                     | Approval           | 123456   | receipt.                                               |

#### **Credit or Debit Refund**

| Terminal Display     |        | Action                                              |  |
|----------------------|--------|-----------------------------------------------------|--|
| PRESS HERE FOR MENU  |        | Touch Menu Bar at top of screen.                    |  |
| NEW TRANS            |        | Touch NEW TRANS on display.                         |  |
| REFUND               |        | Touch REFUND on display.                            |  |
| CREDIT CARD DEBIT    | CARD   | Touch CREDIT or DEBIT on display.                   |  |
| SWIPE CUSTOMER CARD  |        | Swipe card through card reader.                     |  |
| AMOUNT               | \$0.00 | Enter amount of refund (Debit customer enters PIN.) |  |
| TRANSACTION ACCEPTED |        | Refund is complete                                  |  |

# Server Sign-On

| Terminal Display     | Action                                       |  |
|----------------------|----------------------------------------------|--|
| PRESS HERE FOR MENU  | Touch Menu Bar at top of screen.             |  |
| SERVER               | Touch SERVER on display.                     |  |
| ADD/REMOVE           | Touch ADD/REMOVE on display.                 |  |
| ENTER SERVER NUMBER  | Enter Server ID and press ENTER.             |  |
| SIGN-ON?             | Touch YES to add this Server ID to terminal. |  |
| TRANSACTION ACCEPTED | Server Sign-On is complete.                  |  |

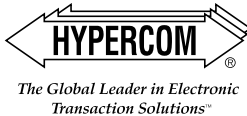

# HyperWare<sup>®</sup> Restaurant Software

Open Tab

| Terminal Display      | Action                                                  |
|-----------------------|---------------------------------------------------------|
| PRESS HERE FOR MENU   | Touch the Menu Bar at top of screen.                    |
| TAB                   | Touch TAB on the display.                               |
| OPEN CLOSE PRINT      | Touch OPEN on display to open a Tab.                    |
| SWIPE CUSTOMER CARD   | Swipe credit card through card reader.                  |
| ENTER SERVER NUMBER   | Enter Server number.                                    |
| BASE AMOUNT \$0.00    | Enter amount of sale.                                   |
| TOTAL CORRECT? \$0.00 | Touch YES to confirm adjusted total amount.             |
| COMMS                 | Terminal dials host.                                    |
| RESPONSE              | Approval number is displayed on screen, and printed on  |
| Approval 123456       | receipt.                                                |
|                       | Close Tab                                               |
| Terminal Display      | Action                                                  |
| PRESS HERE FOR MENU   | Touch Menu Bar at top of screen                         |
| TAB                   | Touch TAB on display                                    |
|                       | Touch CLOSE on display to close a Tab                   |
|                       | Enter Terminal Password                                 |
|                       | Enter invoice number of Open Tab                        |
| CORRECT?              | Touch YES if this is correct Invoice Number             |
|                       | Touch YES to confirm, NO to change amount               |
|                       | Close Tab is complete                                   |
| TRANSACTION ACCEPTED  |                                                         |
|                       | Tip Adjust                                              |
| Terminal Display      | Action                                                  |
| PRESS HERE FOR MENU   | Touch Menu Bar at top of screen.                        |
| BATCH                 | Touch BATCH on display.                                 |
| ADJUST                | Touch ADJUST on display.                                |
| ENTER INVOICE NUMBER  | Enter invoice number of original sale.                  |
| BASE AMOUNT \$0.00    | Enter tip amount and press ENTER.                       |
| ENTER TIP \$0.00      |                                                         |
| TOTAL CORRECT? \$0.00 | Touch YES to confirm adjusted total amount.             |
| TRANSACTION ACCEPTED  | Tip Adjust is complete.                                 |
|                       | Void                                                    |
| Terminal Display      | Action                                                  |
| PRESS HERE FOR MENU   | Touch Menu Bar at top of screen.                        |
| BATCH                 | Touch BATCH on display.                                 |
| VOID                  | Touch VOID on display.                                  |
| LAST BY INVOICE       | Touch LAST. To Void a transaction, touch BY INVOICE.    |
| VOID                  | Touch YES to void this transaction. Touch NO if this is |
| XXXXXX \$0.00         | not correct invoice number.                             |
| COMMS                 | Terminal dials host.                                    |
| TRANSACTION ACCEPTED  | Void is complete.                                       |
| Rei                   | print Last Receipt                                      |
| Terminal Display      | Action                                                  |
| PRESS HERE FOR MENU   | Touch Menu Bar at top of screen.                        |
| REPORTS               | Touch REPORTS on display.                               |
| REPRINT               | Touch REPRINT on display.                               |
| LAST BY INVOICE       | Touch LAST on display.                                  |
| 1-MERCHANT RECPT      | Touch MERCHANT RECEIPT or CUSTOMER                      |
| 2-CUSTOMER RECPT      | RECEIPT.                                                |
| REPRINT COMPLETE      | Receipt is printed.                                     |
|                       | • •                                                     |

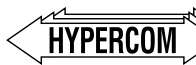

The Global Leader in Electronic

Transaction Solutions"

# World Headquarters

2851 West Kathleen Road • Phoenix, AZ 85053
602.504.5000 • 877.HYPERCOM within USA • Fax: 602.866.5380
e-mail: info@hypercom.com • web: www.hypercom.com
© Hypercom Corporation, 2002-2004. Printed in the United States of America

940318-009, rev. C